## パソコンにパスワードを保存しない方法(Microsoft Edge)

インターネットの操作で、パスワードを入力する画面で、下図のように「パスワードを保 存しますか」と聞いてくる場面があります。

| www.ucscard.co.jp のハスワートを休存しよりか?<br>=== ym A= #2 | はい | 保存しない | × |
|--------------------------------------------------|----|-------|---|
| avigationAction.do?fnc_cd=KS201&refFlg=3         |    |       |   |

保存しますと、次回からパスワードの入力が不要となり、一手間省略できますがちょっと 心配ですね。

Edge には、以下の機能がありますので参考にしてください。

1. 上図の画面を「表示する、しない」の設定

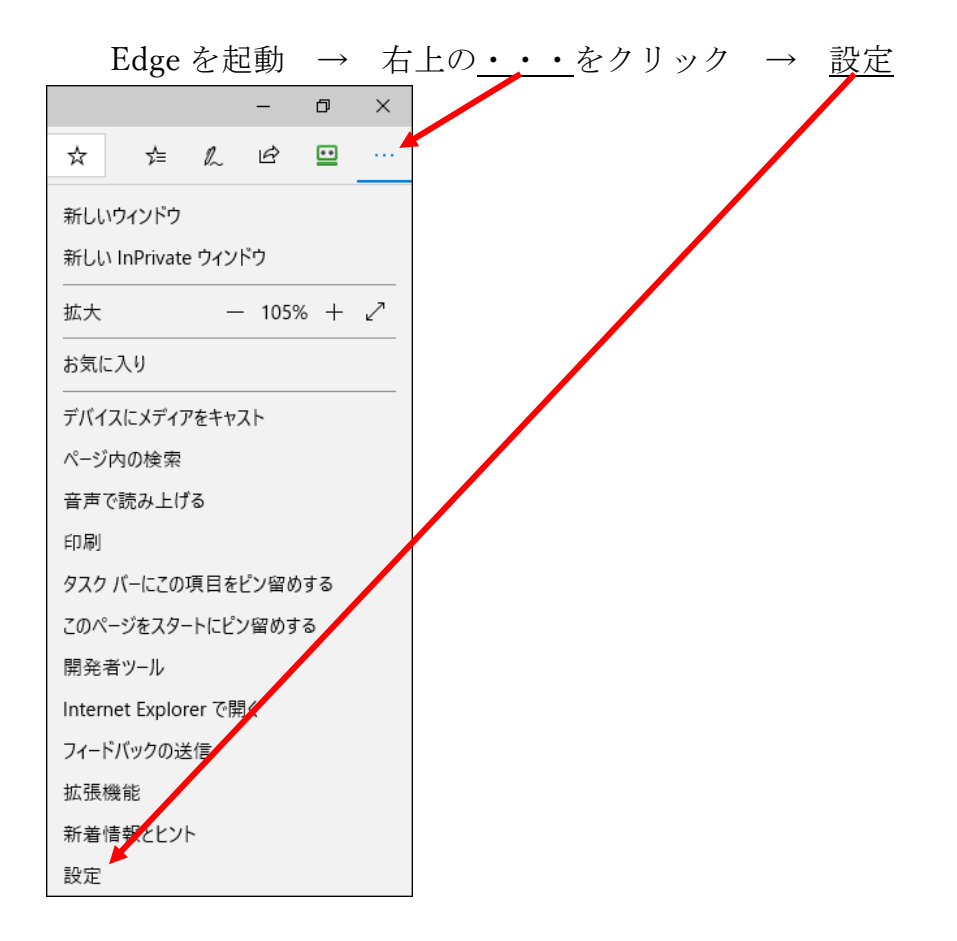

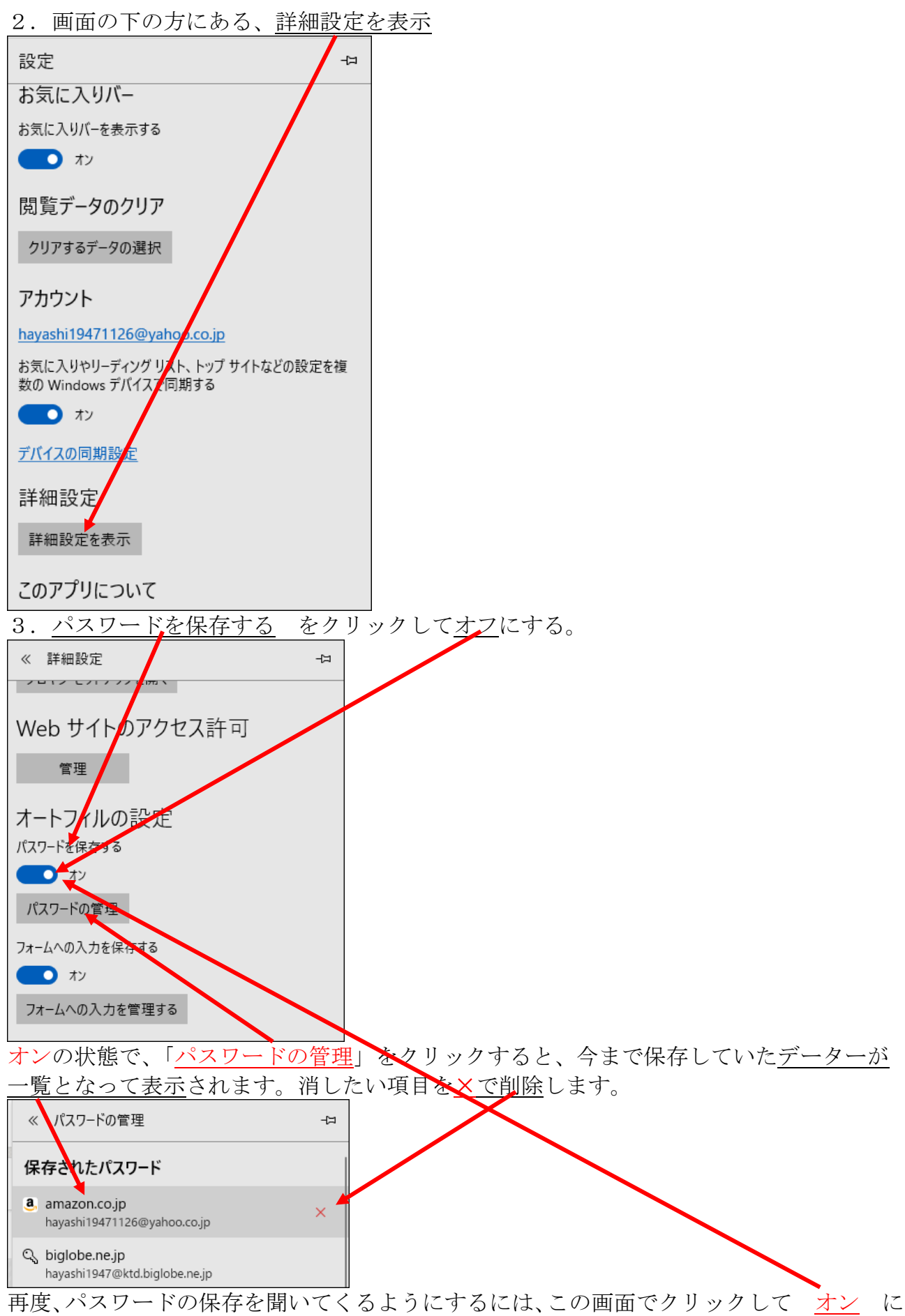

すれば良い。